## 【学生リクエスト】OPACからの申込方法

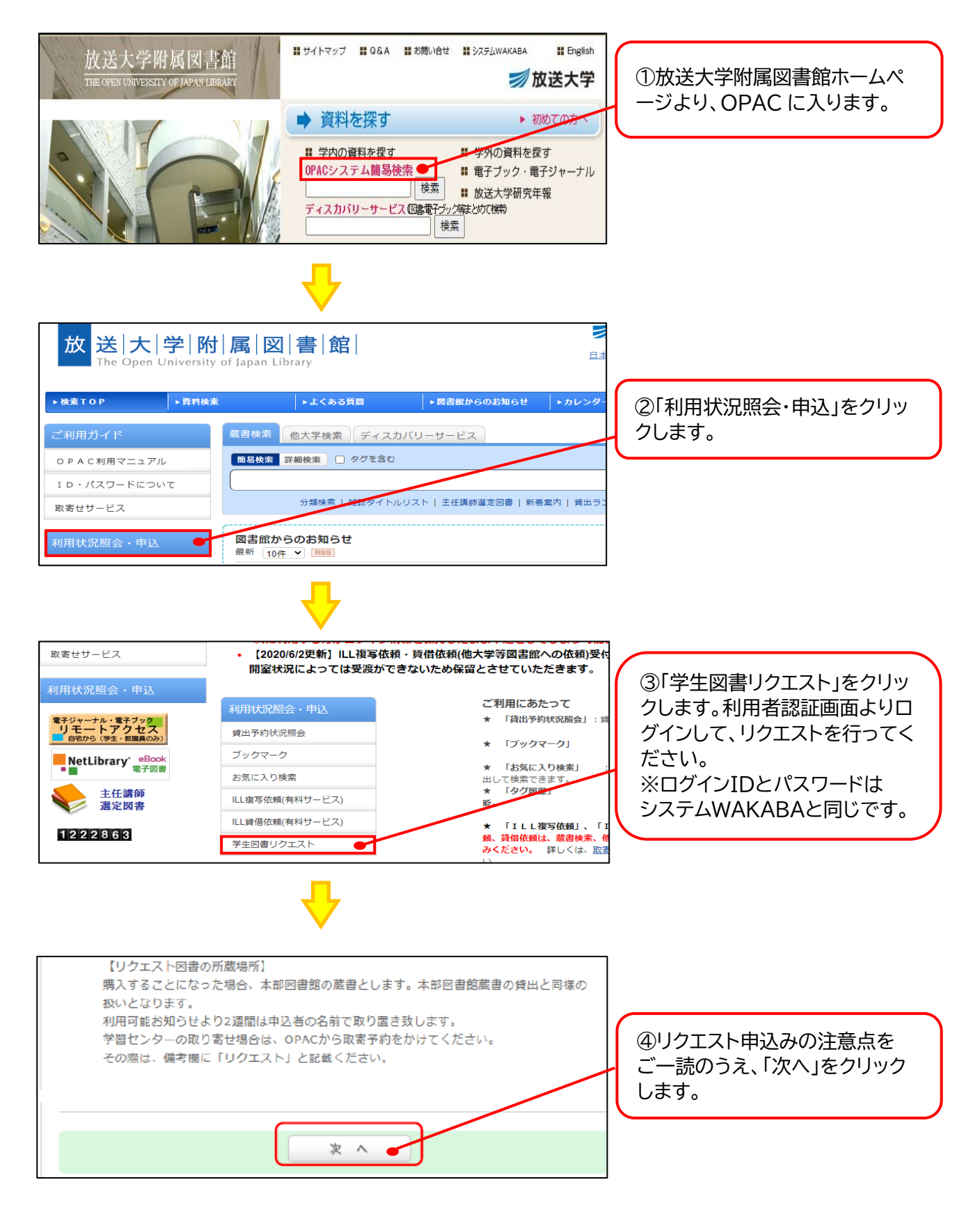

⑤必須項目(※)に漏れが無いよう入力してください。連絡はすべて電子メールで行いますので、必ず連絡の 取れるメールアドレスをご記入ください。

『申込』ボタンをクリックすると、確認画面が表示されますので、ここで再度『決定』ボタンをクリックすることで、学生図書リクエストの申し込みが完了します。

お申込み後、登録されたメールアドレスに、申込内容が記載された受付メールが自動配信されます。

| 学生図書リクエスト                                                                                                    |                                                                |  |  |  |  |
|----------------------------------------------------------------------------------------------------|----------------------------------------------------------------|--|--|--|--|
| 資料の購入を依頼することができます。                                                                                                    | 3                                                              |  |  |  |  |
| 依赖情報入力 ▶ 法则内容律認 ▶ 法有完了通知                                                                                                    |                                                                |  |  |  |  |
| 依赖情報入力                                                                                                    |                                                                |  |  |  |  |
| 以下の情報を入力し、「申込」ボタンを                                                                                                    | 押してください。                                                       |  |  |  |  |
| ★は必須項目です。<br>資料情報については、お調べのうえ必ず<br>は、"不明"と入力してください。                                                                               | ご入力ください。どうしてもわからない場合                                           |  |  |  |  |
| 1.以下の資料情報を入力(確認)してく                                                                                                    | ださい。                                                           |  |  |  |  |
| * タイトル:                                                                                                    | 100H -                                                         |  |  |  |  |
| · 考考:[                                                                                                    | * 158N:<br>* 出版者:                                              |  |  |  |  |
| 版專項:(                                                                                                    | * 出版年(酉曆):                                                     |  |  |  |  |
| * 価格論:「                                                                                                    | 7                                                              |  |  |  |  |
| 2. 以下の依頼習情報を入力(確認)して                                                                                                    | ください。                                                          |  |  |  |  |
| 利用者ID:                                                                                                    | 馬名:                                                            |  |  |  |  |
| 利用者区分:全和屋修生                                                                                                    | 依赖件数:1件                                                        |  |  |  |  |
| 所属館:北海道                                                                                                    |                                                                |  |  |  |  |
| 6 E-mail :                                                                                                    | 1                                                              |  |  |  |  |
| C ≪E-mail@ቋ⊋:                                                                                                    | ]                                                              |  |  |  |  |
| ※E-mail (確認) :                                                                                                    |                                                                |  |  |  |  |
| e * 1035 :                                                                                                    |                                                                |  |  |  |  |
|                                                                                                    |                                                                |  |  |  |  |
| C 上記以外の電話 :                                                                                                    |                                                                |  |  |  |  |
| <ul> <li>C 上記以外の電話:</li> <li>※学生図書リクエストについて、</li> </ul>                                                                           | いいては、すべての連絡をメールで行いますので、必ず豊良                                    |  |  |  |  |
| C 上記以外の電話:<br>※学生図書リクエストにつ<br>お使いのメールアドレスを                                                                                        | ついては、すべての遺絡をメールで行いますので、必ず豊身<br>2ご登録ください。<br>メニュー               |  |  |  |  |
| C 上記以外の電話:<br>※学生図書リクエストにこ<br>お使いのメールアドレスを<br>3.以下の依頼情報を入力(確認)してく                                                                 | ついては、すべての遠路をメールで行いますので、必ず豊多<br>こご登録ください。<br>だ <b>さい。</b>       |  |  |  |  |
| <ul> <li>C 上記以外の電話:</li> <li>※学生図書リクエストにこ<br/><u>お使いのメールアドレス</u>を</li> <li>3. 以下の依頼情報を入力(確認)してく</li> <li>申込日:2014/3/20</li> </ul> | ついては、すべての連絡をメールで行いますので、必ず豊良<br>ご登録ください。<br>ださい。                |  |  |  |  |
| C 上記以外の電話:<br>※学生図書リクエストにコ<br><u>お任いのメールアドレス</u> を<br>3.以下の依頼情報を入力(確認)してく<br>申込日:2014/3/20                                        | ついては、すべての遺絡をメールで行いますので、必ず豊身<br>2ご登録ください。<br>ださ <b>い。</b>       |  |  |  |  |
| C 上記以外の電話:<br>※学生図書リクエストにコ<br><u>お使いのメールアドレス</u> を<br>3. 以下の依頼情報を入力(確認)してく<br>申込日:2014/3/20                                       | ついては、すべての遠路をメールで行いますので、必ず豊多<br>2ご登録ください。<br>だ <b>さい。</b>       |  |  |  |  |
| C 上記以外の電話:<br>※学生回書リクエストにコ<br><u>お任いのメールアドレス</u> も<br>3. 以下の依頼情報を入力(確認)してく<br>申込日:2014/3/20                                       | ついては、すべての遠路をメールで行いますので、必ず豊多<br>こご登録ください。<br>ださい。               |  |  |  |  |
| C 上記以外の電話:<br>※学生図書リクエストに<br><u>お使いのメールアドレス</u><br>3. 以下の依頼情報を入力(確認)してく<br>申込日:2014/3/20                                          | ついては、すべての遺絡をメールで行いますので、必ず豊身<br>2ご登録ください。<br>ださ <b>い。</b>       |  |  |  |  |
| C 上記以外の電話:<br>※学生図書リクエストにコ<br><u>お使いのメールアドレス</u> 有<br>3. 以下の依頼情報を入力(確認)してく<br>申込日:2014/3/20<br>備考:                                | ついては、すべての遺縁をメールで行いますので、必ず豊身<br>こご登録ください。<br>だ <b>さい。</b>       |  |  |  |  |
| C 上記以外の電話:<br>※学生回書リクエストに<br><u>お任いのメールアドレス</u> 等<br>3. 以下の依頼情報を入力(確認)してく<br>申込日:2014/3/20<br>描考:                                 | のいては、すべての連絡をメールで行いますので、必ず豊良<br>とご登録ください。<br>だ <b>さい。</b>       |  |  |  |  |
| C 上記以外の電話:<br>※学生回書リクエストに<br><u>お使いのメールアドレス</u> 名<br>3. 以下の依頼情報を入力(確認)してく<br>申込日:2014/3/20<br>備考:<br>中 込                          | かいては、すべての連絡をメールで行いますので、必ず豊好<br>こご登録ください。<br>ださい。<br>お甲込の注意点に戻る |  |  |  |  |

## 他大学検索からも学生図書リクエスト申し込むことができます!

「他大学検索」のタブからリクエストしたい図書の検索を行います。検索結果の右横の「学生図書リクエスト 申込」をクリックします。※依頼情報入力のタイトル・ISBNは入力されています。

| ナンバーをクリックすると所裁詳編をみることができます。<br>10件 🖃 1 2 次へ >> |       |       |    |           |            | 資料を取り寄せる                          |  |
|------------------------------------------------|-------|-------|----|-----------|------------|-----------------------------------|--|
|                                                |       |       |    |           |            | ILL被写信頼(コピー取り寄せ)<br>ILL貨借信頼(現役信用) |  |
| No.                                            | 組織名   | 記録コード | 豊晴 | 語水記号      | 全部書句       |                                   |  |
| 001                                            | 偏大    | B     |    | 404;Ts99  | 0020294484 |                                   |  |
| 002                                            | 千経大   |       |    | 404  Ts99 | 0094551    | 学生図書リクエスト                         |  |
|                                                | ·** 士 |       |    | 404-Tu    | 970515200  | ※在田市 いわティト 中国                     |  |